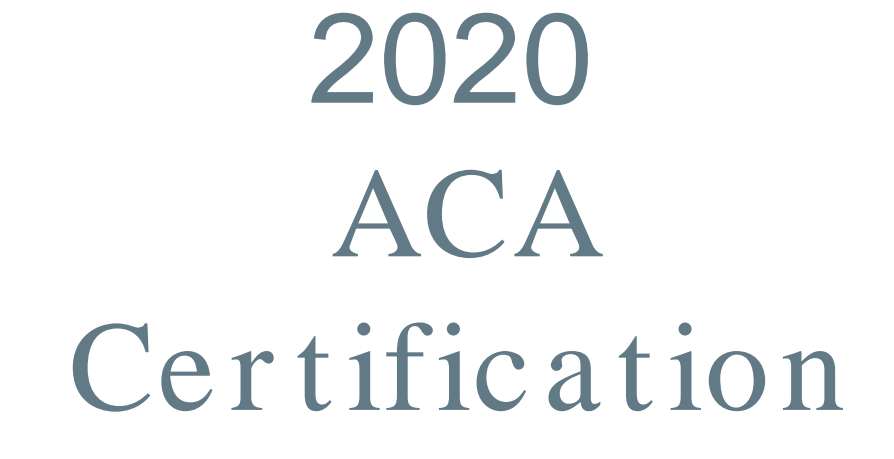

# New & Returning Agent Walkthrough

This presentation will walk you though how to set up a new agent account and register for the FFM training.

For returning agents this will show you how to log on and complete the FFM training.

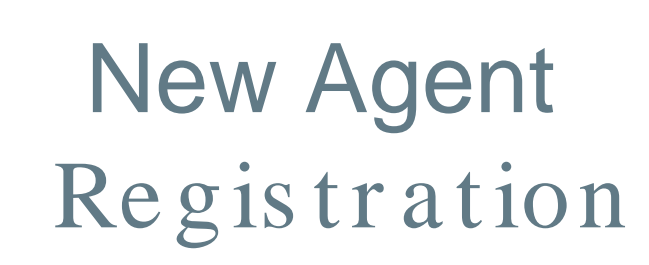

## CMS.gov Enterprise Portal

Agree to our <u>Terms & Conditions</u>

Login

Forgot your User ID or your Password?

New User Registration

#### Website: https://portal.cms.gov

Click on New User Registration

×

## Step #1: Choose Your Application

Step 1 of 3 - Select your application from the dropdown. You will then need to agree to the terms.

**Choose Your Application** 

Click here. You will select your "roll" here

# Step **#1**: Choose Your Application

Step 1 of 3 - Select your application from the dropdown. You will then need to agree to the terms.

| Choose Your Application                                                                                                    |                         | ~ |
|----------------------------------------------------------------------------------------------------|-------------------------|---|
| IDHD: Restricted Use Application<br>ISV: Internet Server<br>MACFin: Medicaid and CHIP Financial<br>MACPro: Medicaid and CHIP Program<br>MAISTRO: Medicare Administrative Issue Tracker and Reporting of<br>MARx/MAPD: Medicare Advantage & Prescription Drug Systems | Operations System       |   |
| MCU: Marketplace Change Utility<br>MDM: Master Data Management<br>MDP: Medicaid Drug Program                                                                                                    |                         |   |
| MDR: MDR State Exchange<br>MDX<br>MED: Medicare Exclusion Database<br>MH: Million Hearts Cardiovascular Disease Risk Reduction Model                                                                                                    | You will select<br>MLMS |   |
| MLMS: Marketplace Learning Management System<br>Novitasphere Portal<br>OCM: Oncology Care Model<br>OnePI: One Program Integrity System<br>Open Payments: Physician Payments Sunshine Act<br>PECOS AI: Provider Enrollment, Chain & Ownership System                  |                         |   |
| PECOS Data Mart: Provider Enrollment, Chain & Ownership System                                                                                                    | n Data Mart             |   |

## Step #1: Choose Your Application

Step 1 of 3 - Select your application from the dropdown. You will then need to agree to the terms

#### MLMS: Marketplace Learning Management System

#### **Terms & Conditions**

OMB No.0938-1236 | Expiration Date: 03/31/2021 | Paperwork Reduction Act

#### **Consent to Monitoring**

By logging onto this website, you consent to be monitored. Unauthorized attempts to upload information and/or change information on this web site are strictly prohibited and are subject to prosecution under the Computer Fraud and Abuse Act of 1986 and Title 18 U.S.C. Sec.1001 and 1030. We encourage you to read the <u>HHS Rules of Behavior</u>.

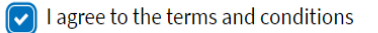

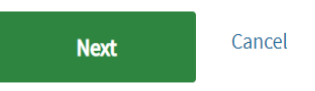

You will start your new account by filling out the next couple of pages.

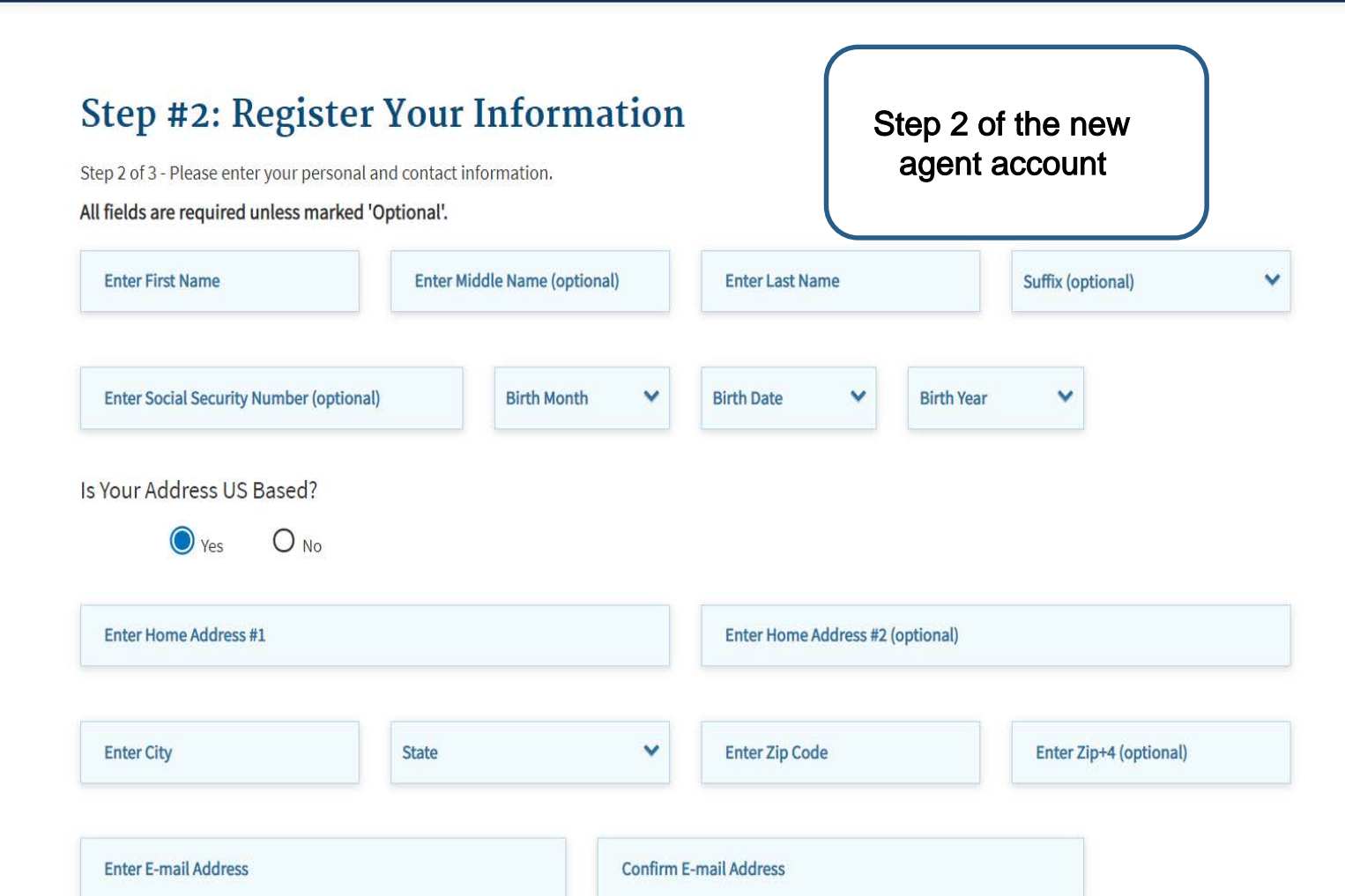

## Step #3: Create User ID, Password & Challenge Questions

Step 3 of 3 - Please create User ID and Password, Select Challenge questions and provide answers.

| Enter User ID                |      |                        |   |                                    | Step 3 of the new agent account |
|------------------------------|------|------------------------|---|------------------------------------|---------------------------------|
| Enter Password               | ۲    | Enter Confirm Password | ۲ |                                    |                                 |
| Select Challenge Question #1 |      |                        | * | Enter Challenge Question #1 Answer |                                 |
| Select Challenge Question #2 |      |                        | ~ | Enter Challenge Question #2 Answer |                                 |
| Select Challenge Question #3 |      |                        | ~ | Enter Challenge Question #3 Answer |                                 |
| Back                         | Next | Cancel                 |   |                                    |                                 |

# New & Returning Agent Training

## CMS.gov Enterprise Portal

Agree to our <u>Terms & Conditions</u>

Login

#### Forgot your User ID or your Password?

New User Registration

Log in and let's get started

🔳 My Apps

#### My Access

Screen reader mode Off Accessibility Settings

#### <u>Plan Year 2020</u>

Request New System Access

View and Manage My Access Please click the link below next to items marked 'INCOMPLETE' to register as an agent/broker for the 2020 plan year. If you have completed steps 1 and 2 below, Registration Complete should display at the bottom of the page. If your status is not accurate, please log out and log back in later. During busy periods, it may take 30 minutes or longer to finalize registration.

Agent Broker Registration Status

| Annual Certification | FFM - Agents and Brokers Role         | Status     |                              |
|----------------------|---------------------------------------|------------|------------------------------|
|                      | 1.Complete Identity Proofing          | Complete   | You will select the          |
|                      | 2.Complete Agent Broker Training:     | Incomplete | "incomplete" link. This will |
|                      | <ul> <li>Individual Market</li> </ul> |            | the training                 |
|                      | SHOP                                  |            |                              |

3.Print Certificate(s)

Accessible after completing steps 1 & 2.

#### My Access

Request New System Access View and Manage My Access

#### Annual Certification

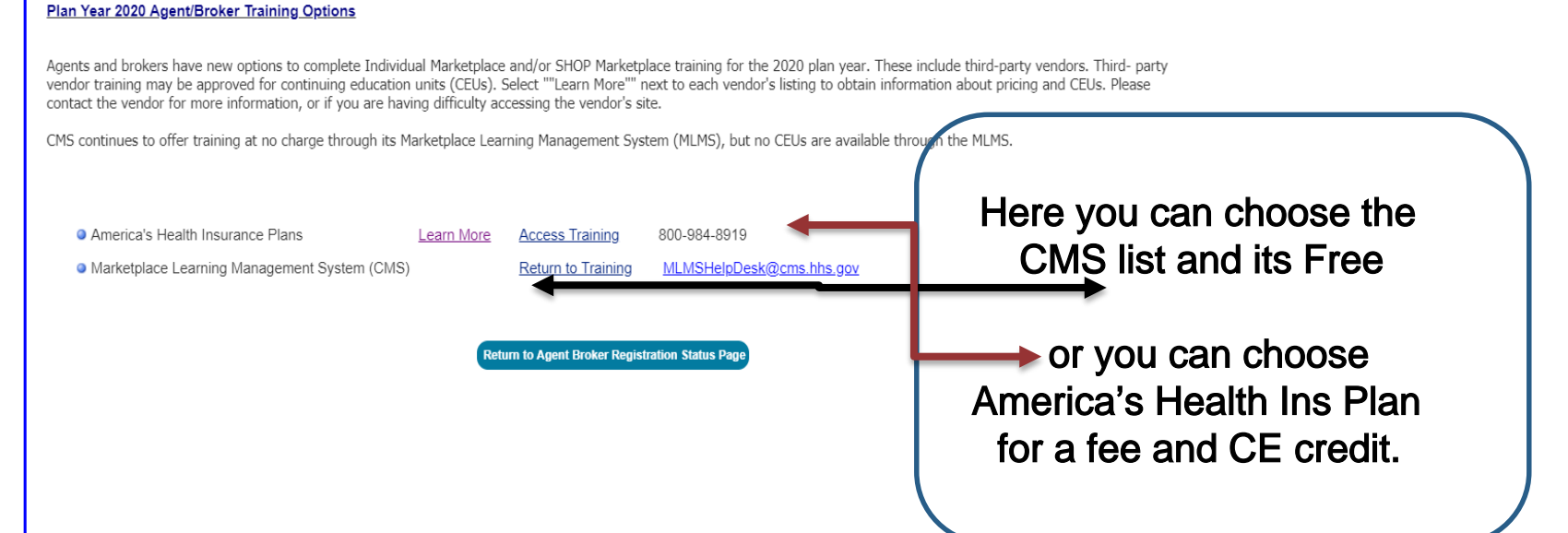

Text Size[ + ][ - ]

Please fill out the following fields with your business and/or professional contact information. This Information is required by CMS to maintain an accurate agent/broker registration completion list.

I am a: Both an Individual and SHOP Marketplace Agent Broker ▼

#### Find Local Help and Help On Demand options

After you complete all CMS agent broker registration requirements, your professional contact information will be displayed on HealthCare.gov's "Find Local Help" features. Find Local Help is a tool accessible on HealthCare.gov to enable consumers, small businesses, and small businesses, and small businesses, and small businesses employees to identify a local registered agent or broker to assist them with the Federally-facilitated Marketplace, including the SHOP Marketplace.

| Find Local Help and Help On | I would like all my contact information displayed but only for my home state. | ▼ |
|-----------------------------|-------------------------------------------------------------------------------|---|
| Demand options              |                                                                               |   |

#### SHOP Marketplace

New: This section is only applicable to Agents Brokers who elect to participate in SHOP Marketplace SHOP Marketplace Agents Brokers: Allow small employers to find and authorize you to work on their behalf by making the information below searchable in the SHOP Marketplace.

| SHOP Marketplace* | <ul> <li>Yes, I want the information I provide to be s</li> <li>No, I do not want the information I provide to</li> </ul> | earchable by small employers in the SHOP Marketplace so that they can authorize me to work on their behalf.<br>o be searchable by small employers in the SHOP Marketplace and I understand that I will not be able to assist clients or receive commission by making this selection. |
|-------------------|----------------------------------------------------------------------------------------------------|----------------------------------------------------------------------------------------------------|
| SHOP Agency Name  | Not Applicable                                                                                                    |                                                                                                    |
| SHOP Agency URL   | Not Applicable                                                                                                    |                                                                                                    |

| Individual Profile         |                     |
|----------------------------|---------------------|
| User Name                  |                     |
| Street Address *           |                     |
| City *                     | You will need to    |
| State *                    | make sure that      |
| Zip Code *                 | your information is |
| Phone *                    | correct. Then Save  |
| Email *                    | and continue to the |
| URL                        | next screen.        |
| National Producer Number * |                     |
| Confirm NPN *              |                     |

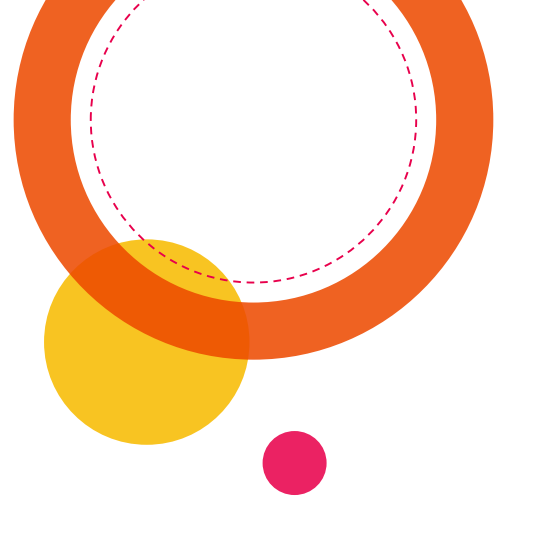

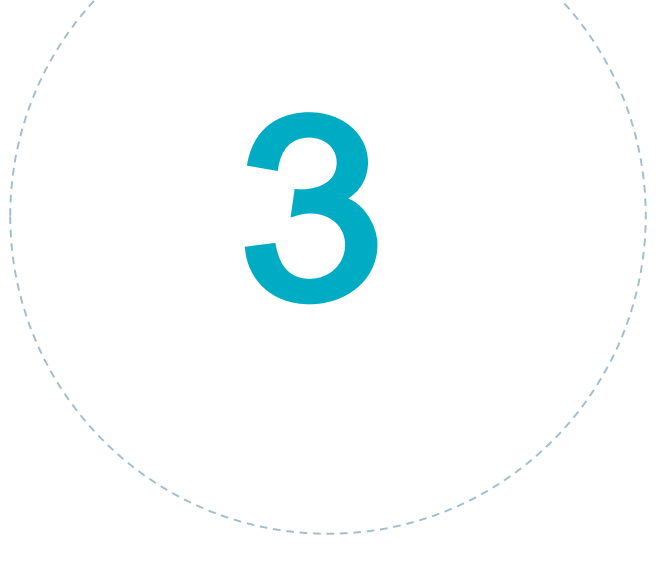

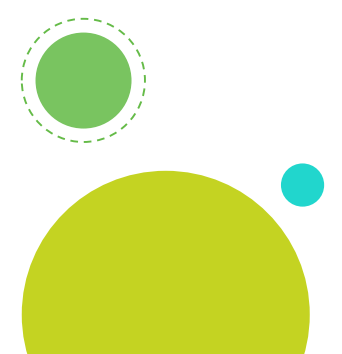

# **FFM Training**

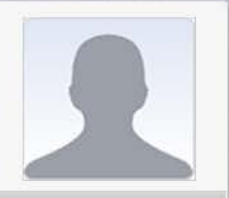

Home Current Learning Curriculum Status Training Options How to Get Started - Check your System Configuration

If you completed vendor training, you need to complete the agreement(s) in the "Current Learning" section below. Click "Launch" next to the first module to begin.

To complete CMS training in English, find the "Training Options" section below, hover over "Actions" beside the applicable curriculum, and click "Enroll" to begin.

Agent Broker Help

Preparing your computer for the MLMS

Need Help? Please click on the Help Desk link at the bottom of the page to send an email to the MLMS help desk

You should see your training listed here. You will need to complete PY2020

#### Agent Broker Announcements

Marketplace Agent/Brokers – An error occurred on Monday, July22nd which temporarily allowed you to access the Marketplace Learning Management System (MLMS) during the closed period. We regret any inconvenience this may have caused you and appreciate your efforts. Based on your past participation, the refresher training should be available once PY2020 goes live and should save you some time to complete the registration and training.

The Marketplace Learning Management System (MLMS) will be closed on Wednesday, July 17, 2019 at 6:00 PM ET as the Centers for Medicare & Medicaid Services (CMS) prepares for the launch of plan year 2020 registration and training.

Be sure to take the following actions before the closing date:

Confirm your MLMS profile is up-to-date so your contact information is

available to potential new clients on HealthCare.gov.

Due to a technical issue with addresses containing capital "H" in either the street or city name, we recommend using a lowercase "h" when entering your address. The use of the lowercase "h" will not impact how you're displayed on Find Local Help. Please note that this issue will not prevent you from completing training and registration.

#### Current Learning

| Name                                                                                | Status          | Action          |
|-------------------------------------------------------------------------------------|-----------------|-----------------|
| PY2020 AB 013 Returning Individual<br>Marketplace Privacy and Security<br>Agreement | In-<br>Progress | View<br>Details |

My Apps Belynda Diciaccio Text Size [+][-] 4 Hoath Insurance Marketalace Current Learning All | Courses | Curriculum | | Sort By Registration Date ▼ Go PY2020 AB 013 Returning Individual Marketplace Status: Confirmed Drop Home Privacy and Security Agreement Registration Date: 08/06/2019 (00002001, Version: PY2020) **Current Learning** Course ID: 00002220 Curriculum Status Duration: 00:00 hours Training Options Hide Learning Assignments A Training Content: PY2020 AB 013 Individual Marketplace Privacy and Security Agreement Status: Not Evaluated (Unlimited attempts) PY2020 AB 014 Returning Individual Marketplace Status: Confirmed Drop Once you click on General Agreement Registration Date: 08/06/2019 (00001941, Version: PY2020) Course ID: 00002160 current learning Duration: 00:00 hours Hide Learning Assignments you will see this Training Content: PY2020 AB 014 Individual Marketplace General Agreement Status: Not Evaluated (Unlimited attempts) screen it will have PY2020 AB 017 Introduction to Marketplace Training for Drop Status: Confirmed all the courses that Returning Agents and Brokers Registration Date: 08/06/2019 (00001937, Version: PY2020) you will need to Course ID: 00002156 Duration: 00:00 hours take. Hide Learning Assignments Training Content: PY2020 AB 017 Introduction to Marketplace Training for Returning Agents and Brokers Launch Status: Not Evaluated (Unlimited attempts) Drop PY2020 AB 018 What's New for Returning Agents and Status: Confirmed Brokers Registration Date: 08/06/2019 (00001938, Version: PY2020) Course ID: 00002157 Duration: 00:00 hours Hide Learning Assignments Training Content: PY2020 AB 018 What's New for Returning Agents and Brokers Status: Not Evaluated (Unlimited attempts) Launch

📲 🖳 Belynda Diciaccio Text Size [+][-]

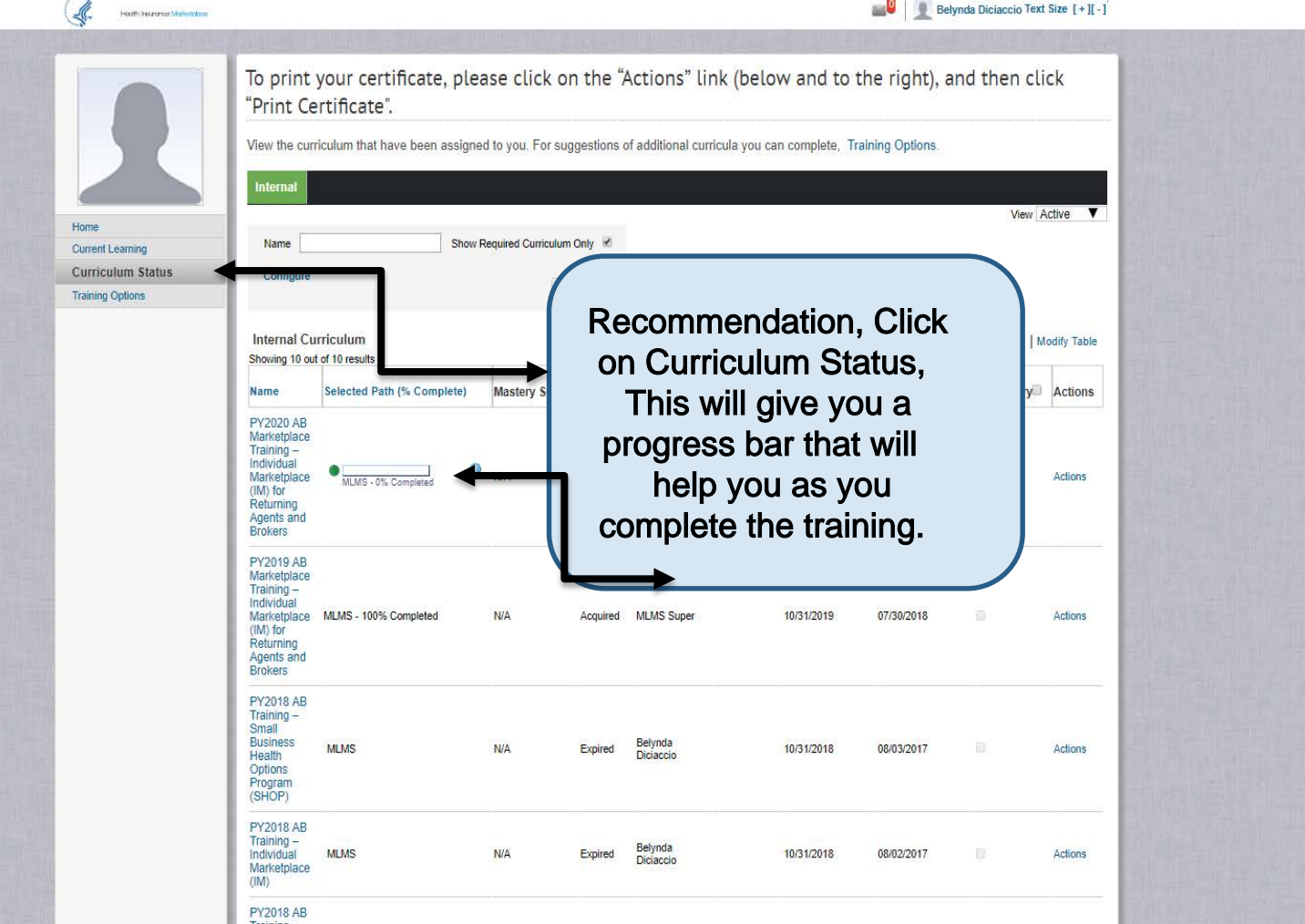

Ļ

Heath Insurance Markensione

Belynda Diciaccio Text Size [+][-]

To print your certificate, please click on the "Actions" link (below and to the right), and then click "Print Certificate". View the curriculum that have been assigned to you. For suggestions of additional curricula you can complete, Training Options. Internal View Active V Home Current Learning Name Show Required Curriculum Only **Curriculum Status** Configure Training Options Search Internal Curriculum Modify Table Showing 10 out of 10 results Selected Path (% Complete) Mastery Score Status Assigned By Target Date Expired On Date Registration date Mandatory Actions Name PY2020 AB Progress Marketplace Training -Bar Individual N/A
 N/A
 Progress MLMS Super Marketplace 08/06/2019 Actions MLMS - 20% Completed 10/31/2020 Returning Agents and Brokers PY2019 AB Marketplace Training -Individual Marketplace MLMS - 100% Completed N/A Acquired MLMS Super 10/31/2019 07/30/2018 Actions (IM) for Returning Agents and Brokers PY2018 AB Training -Small

#### CMS.gov My Enterprise Portal

My Apps

Belynda Diciaccio Text Size [+][-]

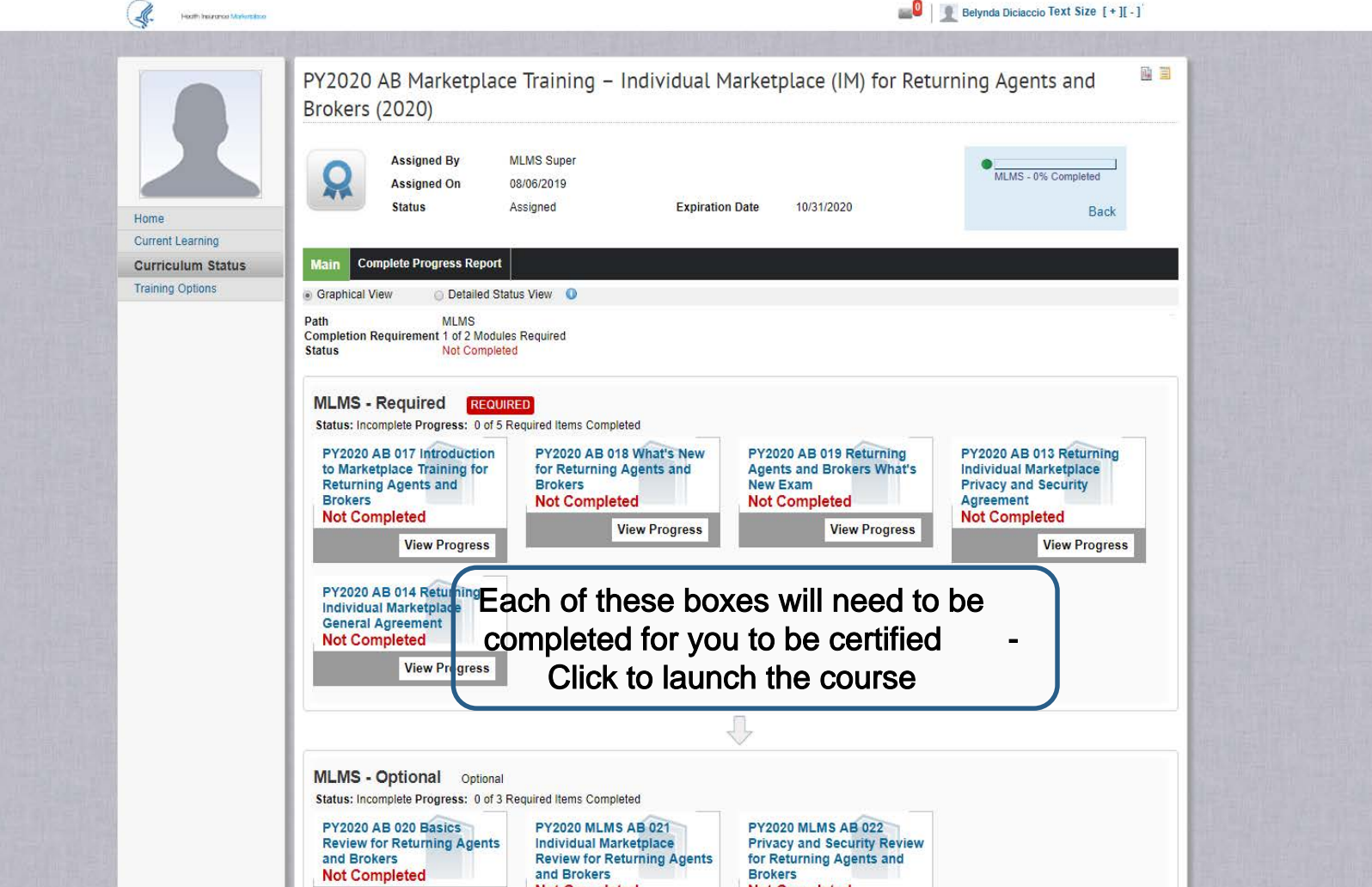

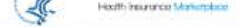

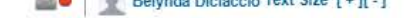

|                   | PY2020 AB 017 Intr<br>(00001937, PY2020)                                                  | oduction to Ma                            | arketplac   | e Training for Ret          | urning Agents a            | nd Brokers                                   |              |      |
|-------------------|-------------------------------------------------------------------------------------------|-------------------------------------------|-------------|-----------------------------|----------------------------|----------------------------------------------|--------------|------|
| Home              | Available From 06<br>Language En<br>Description We                                        | 5/12/2019<br>nglish<br>leb Based Training |             |                             |                            | - Web Based Tr<br>Launch<br>Go to Current Le | raining      |      |
| Current Learning  |                                                                                           |                                           |             |                             |                            |                                              |              |      |
| Curriculum Status |                                                                                           |                                           |             |                             |                            |                                              |              |      |
| Training Options  |                                                                                           |                                           |             |                             |                            |                                              |              |      |
|                   | Completion Status N<br>Score 0<br>Learning Assignments                                    | Not Evaluated                             |             | ۲<br>Lai                    | You will nee<br>unch" each | d to<br>course                               | Modify Table |      |
|                   | Module                                                                                    | Assignment Type                           | Requirement | Details                     | Completion Status          | Completed On                                 | Actions      |      |
|                   | PY2020 AB 017 Introduction to<br>Marketplace Training for Returning<br>Agents and Brokers | Training Content                          | Required    | Attempts Allowed: Unlimited | Not Evaluated              |                                              | Launch       |      |
|                   |                                                                                           |                                           |             |                             |                            |                                              |              | •    |
|                   |                                                                                           |                                           |             |                             |                            | 6106                                         | E            | 3ack |

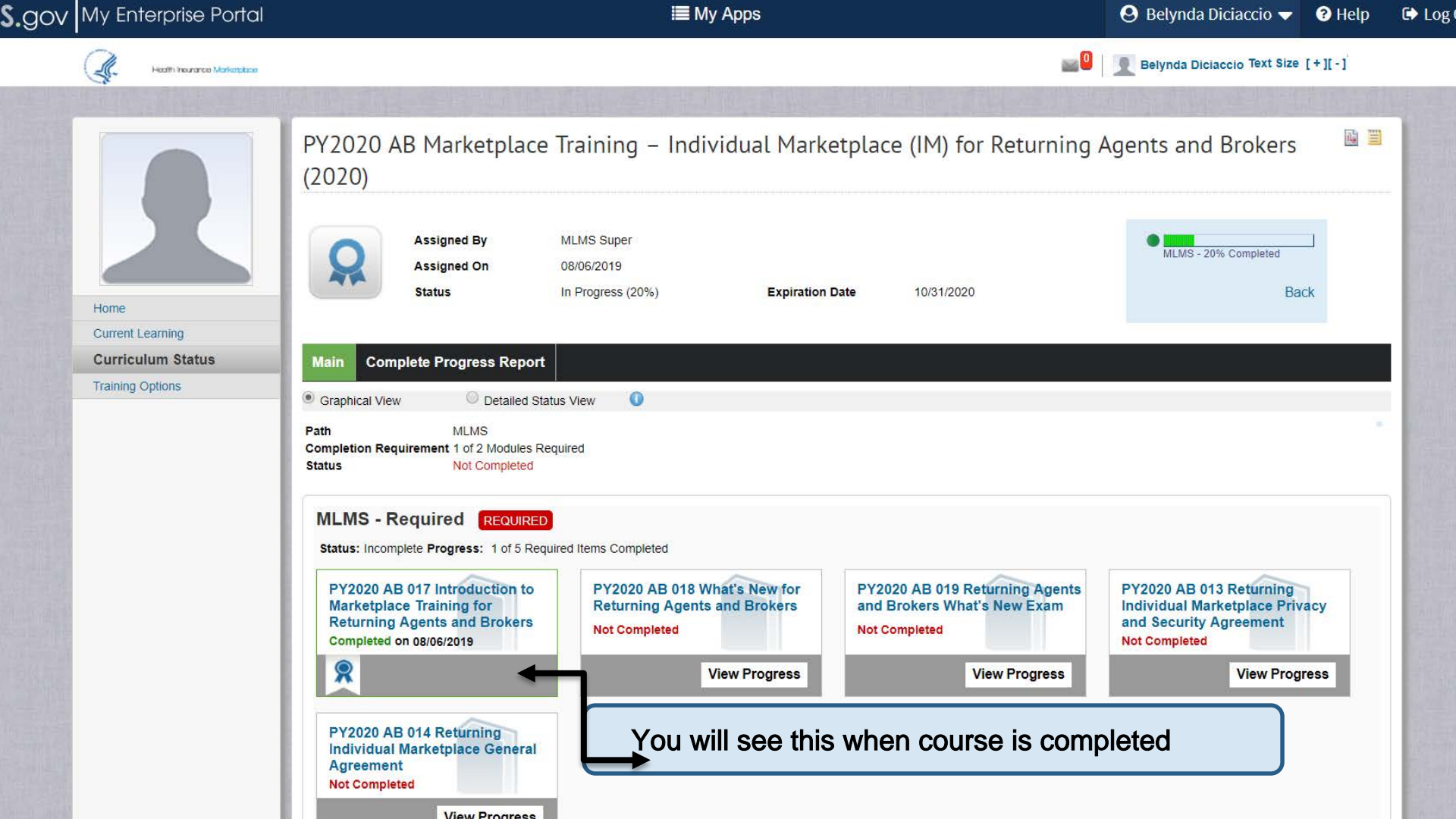

# Introduction to Marketplace Training for Returning Agents and Brokers

### Marketplace Agent and Broker Agreements

Every agent and broker must electronically execute the applicable Agreement(s) with the Centers for Medicare & Medicaid Services (CMS) as part of the registration process. These Agreements are referenced throughout this training as "Marketplace Agreement(s)" and include the following:

- Agent Broker General Agreement for Individual Market Federally-facilitated Exchanges and the State-based Exchanges on the Federal Platform (General Agreement). All agents and brokers who wish to assist consumers in the Individual Marketplace must electronically execute this General Agreement.
- Agreement between Agent or Broker and CMS for Individual Market Federally-facilitated Exchanges and the State-based Exchanges on the Federal Platform (Individual Marketplace Privacy and Security Agreement). All agents and brokers who wish to assist consumers in the Individual Marketplace must electronically execute this Privacy and Security Agreement.
- Agreement between Agent or Broker and CMS for the Small Business Health Options Programs of the Federally-facilitated Exchanges and State-based Exchanges on the Federal Platform (SHOP Privacy and Security Agreement). All agents and brokers who wish to assist qualified employers and qualified employees in the SHOP must electronically execute this Privacy and Security Agreement.

The Agreements can only be accessed via the MLMS. Select the Job Aids button for a step-by-step guide on how to complete and sign the Agreements.

At the end of the certification you will need to make sure that you click and agree on the 3 agreements

Exit >

6/9

# **Completed?** Certified? Certified ?

Make sure to print your certificate and check the CMS competition list.

|       | CMS.gov M                                                    | ly Enterprise Portal                                                                                                   | i <b>≣</b> My Apps                                                                                                    | 😌 Belynda Diciaccio 🗸                                                                                  | ? |
|-------|--------------------------------------------------------------|----------------------------------------------------------------------------------------------------|----------------------------------------------------------------------------------------------------|----------------------------------------------------------------------------------------------------|---|
| Scree | en reader mode Off   Accessit                                | bility Settings<br><u>Plan Year 2020</u>                                                                               | Agent Presse F110 to exit full scre                                                                                                    | en                                                                                                    |   |
|       | Request New System<br>Access<br>View and Manage My<br>Access | Please click the link below next to items marked<br>Complete should display at the bottom of the pare<br>registration. | d 'INCOMPLETE' to register as an agent/broker for the 2020 plan year. If you have age. If your status is not accurate, please log out and log back in later. During busy | completed steps 1 and 2 below, Registration<br>y periods, it may take 30 minutes or longer to finalize |   |
|       | Annual Certification                                         | FFM - Agents and Brokers Role                                                                                          | Status                                                                                                    |                                                                                                    |   |
|       |                                                              | 1.Complete Identity Proofing                                                                                           | Complete                                                                                                    |                                                                                                    |   |
|       |                                                              | 2.Complete Agent Broker Training;                                                                                      | Complete                                                                                                    |                                                                                                    |   |
|       |                                                              | Individual Market                                                                                                    | Complete                                                                                                    |                                                                                                    |   |
|       |                                                              | SHOP                                                                                                    |                                                                                                    |                                                                                                    |   |
|       |                                                              | 2 Dript Cortificate(a)                                                                                                 | Make sure to Print your Certificate c                                                                                                    | once                                                                                                   |   |
|       |                                                              |                                                                                                    | completed                                                                                                    |                                                                                                    |   |
|       |                                                              |                                                                                                    | Registration Complete                                                                                                    |                                                                                                    |   |
|       |                                                              | You have avecagefully completed the registration                                                                       | an areas and have been granted the FEM Agent/Disker role. You may assess to                                                                                              | nining and wint your partificate at any time by returning                                              |   |
|       |                                                              | You have successfully completed the registration                                                                       | to this page.                                                                                                    | aining and print your certificate at any time by returning                                             |   |
|       |                                                              |                                                                                                    |                                                                                                    |                                                                                                    |   |
|       |                                                              |                                                                                                    |                                                                                                    |                                                                                                    |   |
|       |                                                              |                                                                                                    |                                                                                                    |                                                                                                    |   |
|       |                                                              |                                                                                                    |                                                                                                    |                                                                                                    |   |
|       |                                                              |                                                                                                    |                                                                                                    |                                                                                                    |   |
|       |                                                              |                                                                                                    |                                                                                                    |                                                                                                    |   |
|       |                                                              |                                                                                                    |                                                                                                    |                                                                                                    |   |
|       |                                                              |                                                                                                    |                                                                                                    |                                                                                                    |   |
|       |                                                              |                                                                                                    |                                                                                                    |                                                                                                    |   |

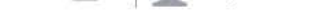

| To print your certificate, please click on the "Actions" link (below and to the right), and then click |  |
|----------------------------------------------------------------------------------------------------|--|
| "Print Certificate".                                                                                   |  |

View the curriculum that have been assigned to you. For suggestions of additional curricula you can complete, Training Options.

| Internal                                                                    |                            |                    |          |             |             |                 |             |         | View      | Active <b>V</b>                           |
|-----------------------------------------------------------------------------|----------------------------|--------------------|----------|-------------|-------------|-----------------|-------------|---------|-----------|-------------------------------------------|
| Name                                                                        | Show Re                    | equired Curriculum | Only 🕑   |             |             |                 |             |         |           |                                           |
| Configure                                                                   |                            | S                  | earch    |             |             |                 |             |         |           |                                           |
| Internal Curr<br>Showing 10 out o                                           | iculum<br>f 10 results     |                    |          |             |             |                 |             |         | M         | odify Table                               |
| Name                                                                        | Selected Path (% Complete) | Mastery Score      | Status   | Assigned By | Target Date | Expired On Date | Registratio | n date  | Mandatory | Actions                                   |
|                                                                             | deleter an (se complete)   |                    | ounds    |             | langer Dute | Expired on Date | registratio | il date |           | View Curriculum His<br>View Course Histor |
| Varketplace                                                                 |                            |                    |          |             |             |                 | Click       | here    |           | Print Certificate                         |
| Individual<br>Marketplace<br>(IM) for<br>Returning<br>Agents and<br>Brokers | MLMS - 100% Completed      | N/A                | Acquired | MLMS Super  |             | 10/31/2020      | 08/06/2019  |         |           | Actions                                   |
| PY2019 AB<br>Marketplace<br>Training –<br>Individual<br>Marketplace         | MLMS_100% Completed        | N/A                | Acquired | MI MS Super |             | 10/31/2019      | 07/30/2018  |         |           | Actions                                   |

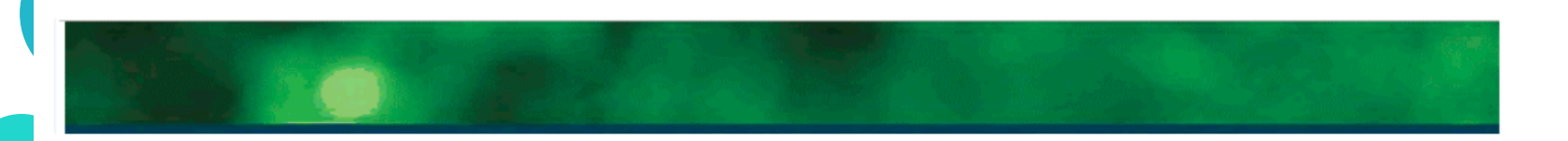

# **Registration Completion Certificate**

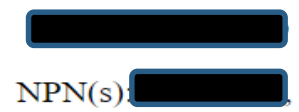

Individual Marketplace

Registration status for Plan Year 2020: Completed on 08/06/2019

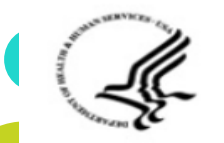

<u>**FIIII**</u>

Health Insurance Marketplace

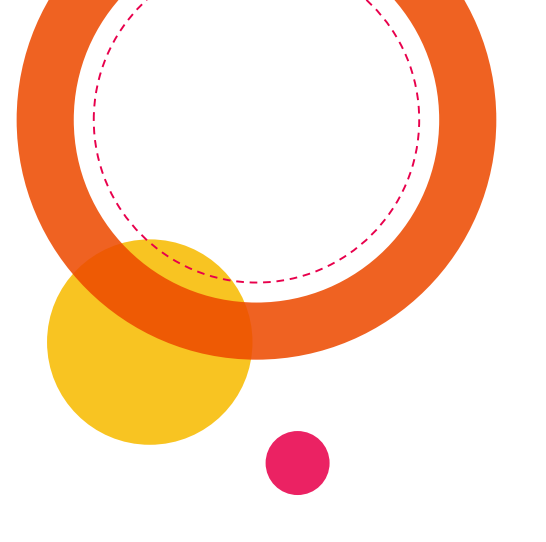

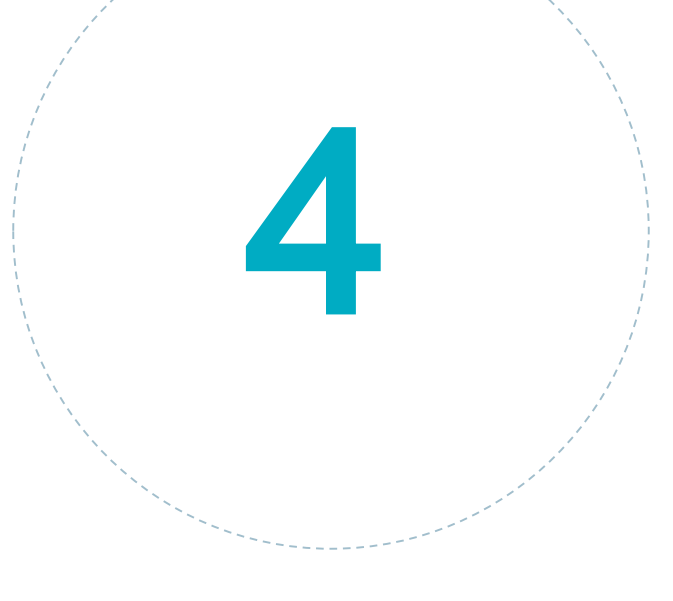

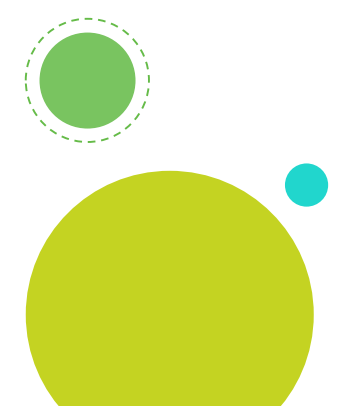

# Helpful Links

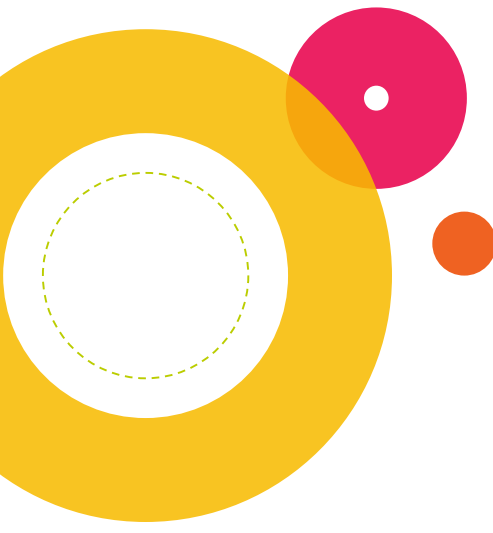

# Helpful Links

CMS:

**Competition List** 

https://data.healthcare.gov/ffm ab registration lists

2020 Federal Poverty Level

https://aspe.hhs.gov/poverty -guidelines

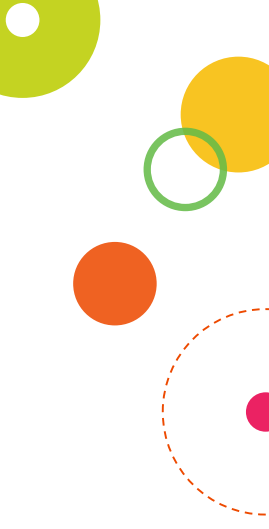

# What's New for Returning Agents and Brokers

#### What's New for the Individual Marketplace

Instruct Consumers to Insert Your NPN on Marketplace Applications

When a consumer is using the Marketplace Pathway to complete an application (by logging directly into the HealthCare.gov site) the Marketplace application will prompt the consumer to enter your name and NPN to indicate that you assisted the consumer. You should always enter your NPN on the application, or instruct consumers to enter your NPN to ensure it will persist on the enrollment transaction if there is a Change in Circumstance.

The consumer will encounter a screen with the heading "Application Help" and the questions "Is a professional helping you complete your application?" and "Which type of professional is helping you?"\* Make sure the consumer selects the "Agent or Broker" box on this screen. This will produce a new set of fields, including one labeled "National Producer Number," which is where the consumer should enter your name and NPN to record your assistance with the Marketplace application. If the consumer is re-enrolling and entered a different agent's or broker's NPN for the prior plan year, the screen will be pre-populated with that agent's or broker's NPN. The consumer should update all information that is pre-populated (e.g., the agent's or broker's name and NPN) as may be appropriate.

For more information on recording your NPN on Marketplace applications, review this resource.

Health Insurance Marketplace®

Plan Year 2020

\*Some consumers may experience a different application flow and will see a screen with the heading "Help applying for coverage" and the instruction to "Tell us if you're getting help from one of these people." The consumer should select "Agent or Broker" and proc to enter your name and NPN in the applicable fields.

# ← Back

HealthCare.gov

#### Application help

Is a professional helping you complete your applicatio If a family member or friend is helping you, select "No." Learn about professionals who can help with your application.

10/12 Exit >

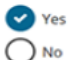

Which type of professional is helping you? Select all that apply. Navigator

Certified application counselor

Agent or Broker

Other assister

VERY IMPORTANT: IF YOU ARE HELPING A CLIENT ON HEALTHCARE.GOV MAKE SURE THAT YOU FILL OUT YOUR AGENT INFORMATION TO BE AGENT OF RECORD ON THE CASE.

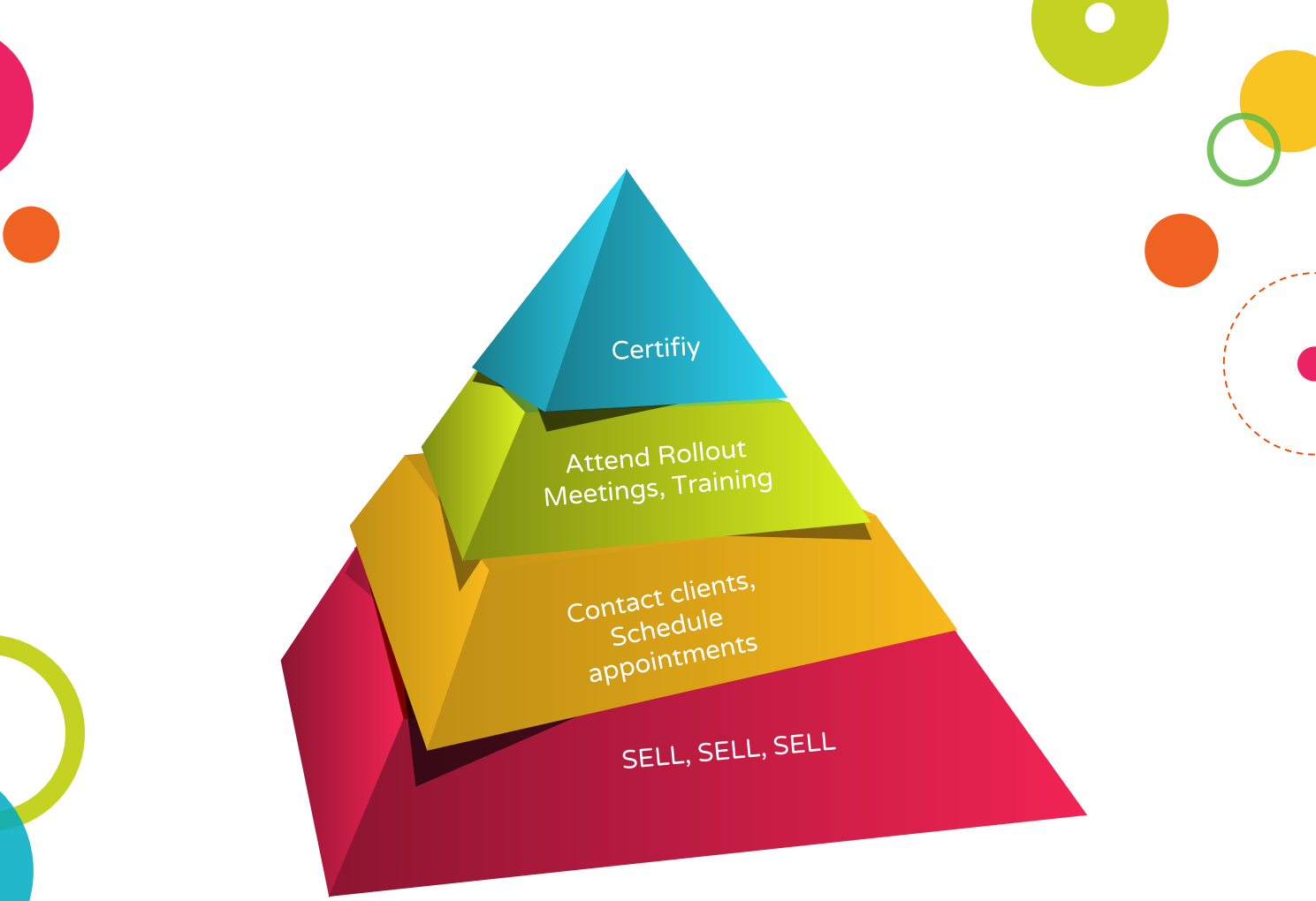

# Thanks!

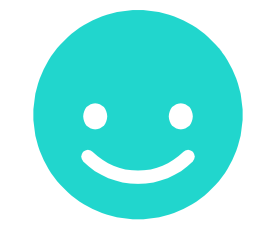